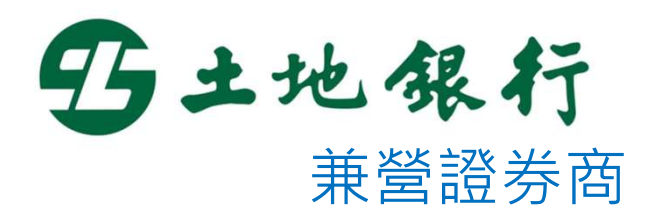

# 憑證e總管使用說明

PC / MAC

目錄

| PC版 憑證e      | 總管        | MacOS版 憑證e總管 |           |
|--------------|-----------|--------------|-----------|
| 1. 如何開啟憑證e總管 | P3 ~ P6   | 1. 如何開啟憑證e總管 | P29 ~ P31 |
| 2. 憑證申請      | P7 ~ P11  | 2. 憑證申請      | P32 ~ P36 |
| 3. 憑證更新      | P12 ~ P16 | 3. 憑證更新      | P37 ~ P41 |
| 4. 憑證匯入      | P17 ~ P19 | 4. 用戶憑證清單    | P42 ~ P43 |
| 5. 憑證備份      | P20 ~ P22 | 5. 憑證註銷功能    | P44 ~ P45 |
| 6. 用戶憑證清單    | P23 ~ P24 | 6. 跨瀏覽器憑證安裝  | P46 ~ P47 |
| 7. 憑證註銷功能    | P25 ~ P26 |              |           |
| 8. 跨瀏覽器憑證安裝  | P27 ~ P28 |              |           |
|              |           |              |           |

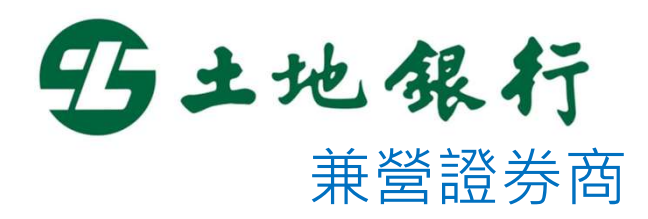

# 如何開啟憑證e總管

# 登入

#### 一、開啟憑證e總管後,請輸入身分證字號以及網路下單密碼,並 點擊『登入』進行登入動作。

| 5 土地銀行     E201     ■展示電碼明文     亞入     の土地銀行     E201     ■展示電碼明文     亞入     登入     ひ土地銀行     E201     ■展示電碼明文     亞入     登入     金入 | 明文 |
|----------------------------------------------------------------------------------------------------|----|
|                                                                                                    |    |
| ● 主機端憑證資訊 ● 主機端憑證資訊                                                                                                    |    |
|                                                                                                    |    |
|                                                                                                    |    |
|                                                                                                    |    |
| 量入                                                                                                    |    |
|                                                                                                    |    |
| 登入作業已完成                                                                                                    |    |
| ◎ 您電腦上的憑證資訊                                                                                                    |    |
|                                                                                                    |    |
|                                                                                                    |    |
|                                                                                                    |    |
|                                                                                                    |    |
|                                                                                                    |    |
|                                                                                                    |    |
|                                                                                                    |    |

#### 憑證查詢

一、要客戶登入成功後,或是點擊「憑證查詢」時,系統將自動檢 查客戶憑證是否已經匯入至IE瀏覽器中,如是,則顯示主機端 與客戶電腦上的憑證資訊。如客戶所持有之憑證與主機端一致, 憑證序號將以藍色顯示。

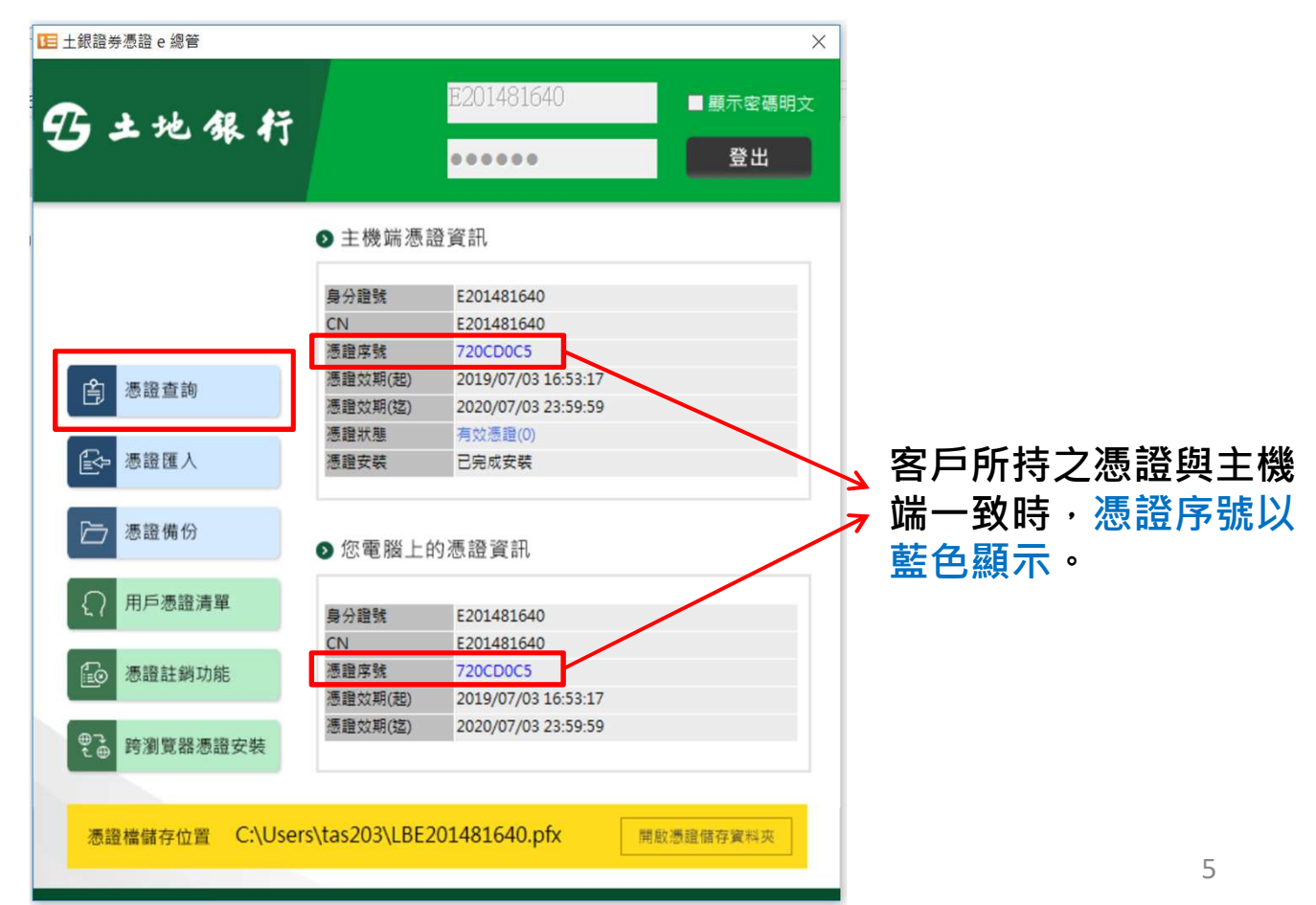

#### 憑證查詢

二、當客戶憑證是尚未匯入至IE瀏覽器時,將跳出憑證檔案選取視 窗供客戶選取pfx憑證檔案。如客戶所持有之憑證與主機端一致, 憑證序號將以藍色顯示。

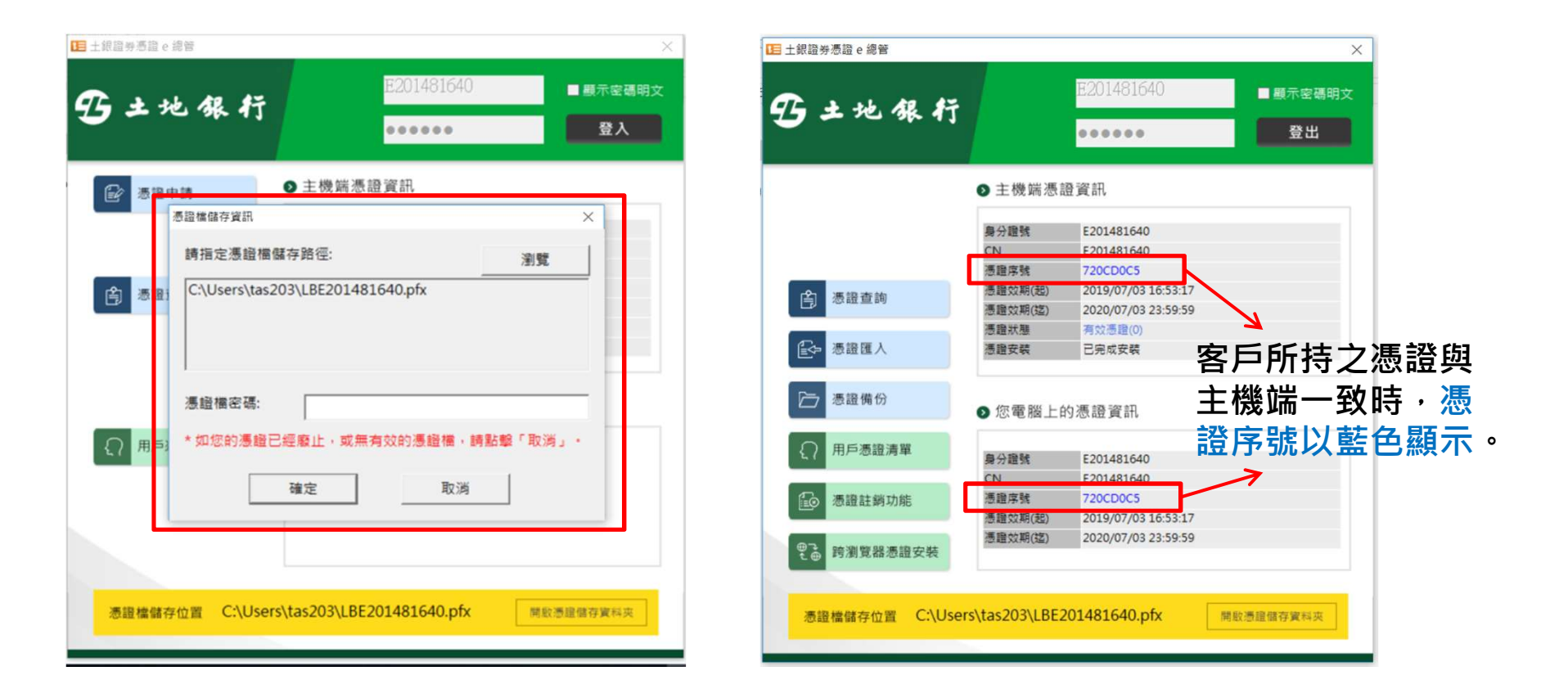

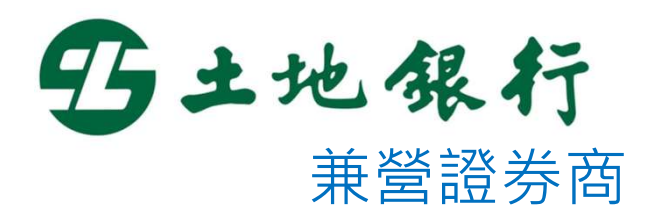

# 憑證申請說明

一、登入憑證e總管後,系統會自動判斷客戶憑證是否尚未申請, 如您尚未申請憑證,系統會提醒立即申請憑證,請直接點選 「確定」進行憑證申請作業。

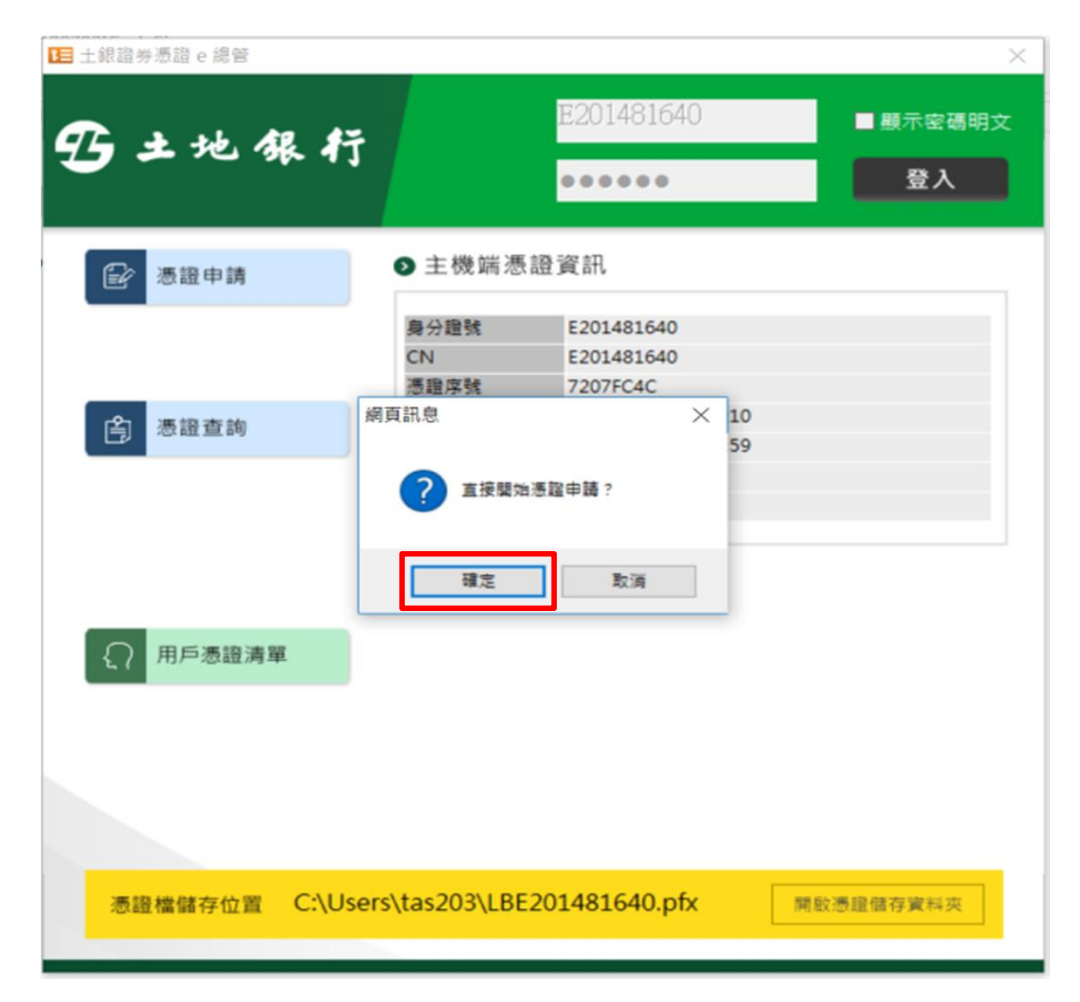

二、點選確定後,即會跳出憑證用戶條款,請勾選「我同意以上用 戶約定條款」後,點擊「下一步」開始進行憑證申請作業。

| 上銀證券憑證 e 總管                              |                                                              |                                    |
|------------------------------------------|--------------------------------------------------------------|------------------------------------|
| 3土地银1                                    | J                                                            | 40<br>■ 顯示密碼明<br>登出                |
| 臺灣網路認證公司用戶約定                             | 条款                                                           | ×                                  |
| 用戶申請使用電子憑證<br>受約定條款,請勿申請<br>一、本公司使用書署總路認 | 進行網路下單交易前,請詳細閱<br>或使用電子憑證。<br><sup>890份有限公司,核發之電子憑證提供用</sup> | 讀以下條款,如果您無法接<br>戶進行總路下單作單使用,       |
| 二、本公司與用戶間相關權<br>下簡稱CPS)辦理,網知             | 責悉依經濟部核定之「臺灣網路認證股份<br>此為 http://www.twca.com.tw/Portal/sa    | 有限公司憑證實務作業基準」(以<br>ve/save.html •  |
| 三、用戶申請電子憑證時,<br>不實資料,致造成他人               | 必須提供正確的身分證明文件與資料,若<br>書受損書時,應由用戶負損書賠償責任。                     | 因故意、過失或不正當意圖而提供                    |
| 四、用戶應確實且妥善安全的<br>等不安全顧慮時,應立<br>賠償責任。     | 的保護其電子憑證,不得洩漏或交付予他<br>即通報本公司,如因故意或過失,致适成                     | 人使用,若有被冒用、曝露及遠失<br>他人遭受損害時,應由用戶負損害 |
| 五、用戶必須依規定,合法<br>的其他業務範圍,致造,              | 旦正確的使用電子憑證若邊反作業規範或<br>或他人遭受損害時,用戶應負損害賠償責                     | 將電子憑證使用於未經本公司公告<br>任 •             |
| 六、用戶同意不得使用電子                             | 長證從事任何違反法令之行為。                                               |                                    |
| 七、用戶若有違反本約定條                             | 韵,本公司得主勤廢止用戶馮證,                                              |                                    |
|                                          | 我同意以上用戶約定條款                                                  | 下一步                                |
|                                          |                                                              |                                    |
| 憑證檔儲存位置 C:\U                             | sers\tas203\LBE201481640.p                                   | fx 開啟憑證儲存實料夾                       |
|                                          |                                                              |                                    |

三、憑證申請完成後,會跳出憑證檔儲視窗供客戶進行憑證備份作業。 客戶輸入憑證檔密碼後,並可透過「瀏覽」鍵變更憑證檔儲存路 徑,憑輸入憑證檔密碼後,點擊「確定」以完成憑證備份。 註:預設儲存路徑為OS使用者的家目錄

| □ 土銀證券憑證 e 總管                                                                     |                                                                                                    | ×              | Ⅰ 土銀證券憑證 e 總管                                                                                                    | ×              |
|-----------------------------------------------------------------------------------|----------------------------------------------------------------------------------------------------|----------------|----------------------------------------------------------------------------------------------------|----------------|
| 野土地銀行                                                                             | E201481640                                                                                                    | ■ 顯示密碼明文<br>登出 | <b>雪土地銀行</b>                                                                                                    | ■ 顯示密碼明文<br>登出 |
| 2                                                                                 | ▶ 主機端憑證資訊                                                                                                    |                | · · · · · · · · · · · · · · · · · · ·                                                                                           | ×              |
| ▲ 法設置的 源證申記       ●     ●       ●     ●       ●     ●       ●     ●       ●     ● | <ul> <li> <del>奥分離號</del> E201481640      </li> <li> <b>医边序號</b> 7207FC4C         </li> <li> <b>送出憑證申請資訊並等待回覆</b> </li> <li> <b>送出憑證申請資訊並等待回覆</b> </li> <li> <b>認電脳上的恋證頁</b> </li> </ul> |                | <ul> <li>         ・ 請指定憑證儲存資料夾路徑及檔案名稱: <u>瀏覽</u>         C:\Users\tas203\LBE201481640.pfx         <ul> <li></li></ul></li></ul> |                |
| 憑證檔儲存位置 C:\User                                                                   | rs\tas203\LBE201481640.pfx                                                                                                    | 開啟憑證儲存資料夹      | 憑證檔儲存位置 C:\Users\tas203\LBE201481640.pfx 開啟                                                                                     | 建儲存資料夾         |

#### 四、憑證申請完成,請點擊「確定」,系統將自動執行跨瀏覽器憑 證安裝作業。

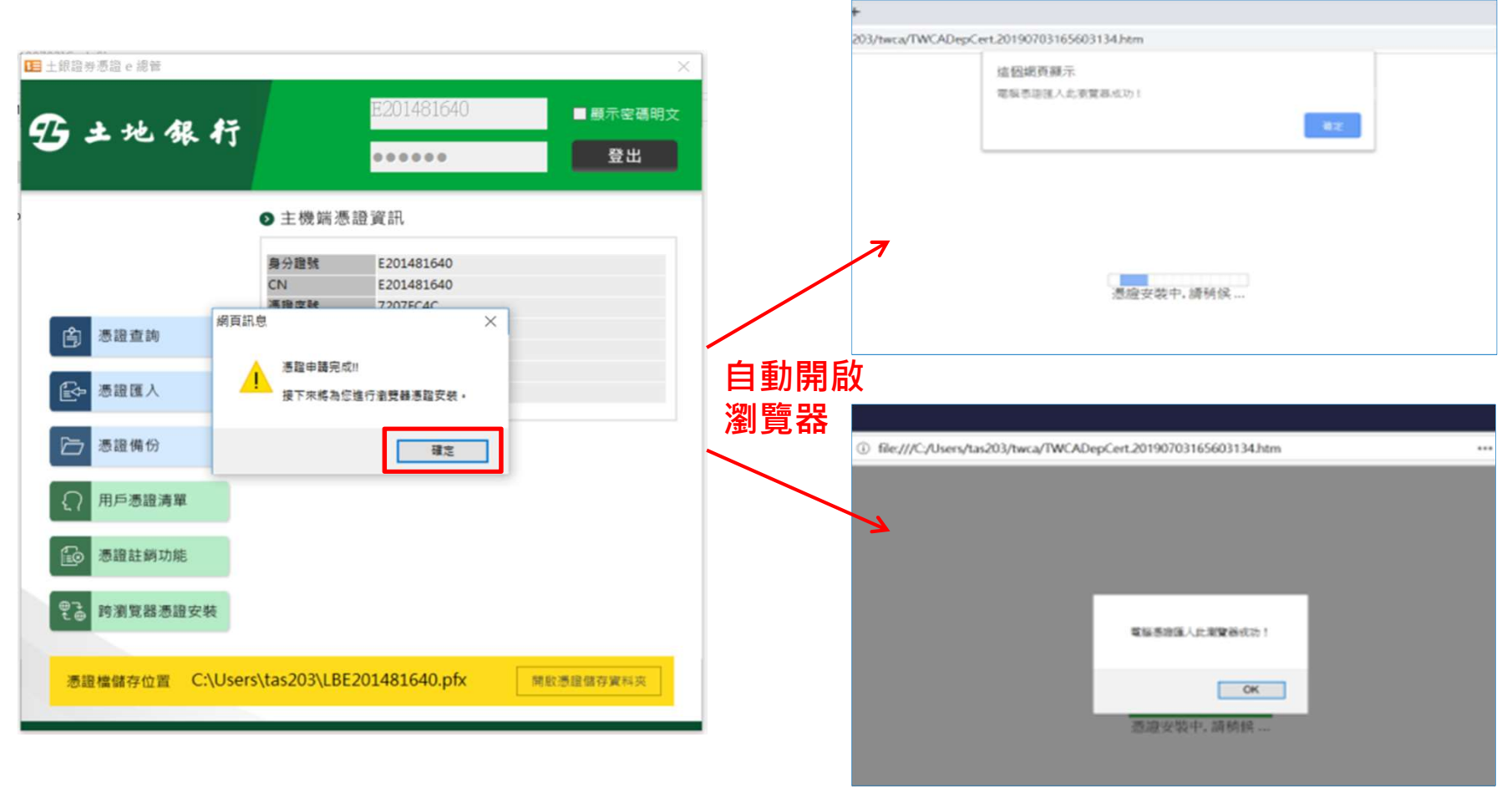

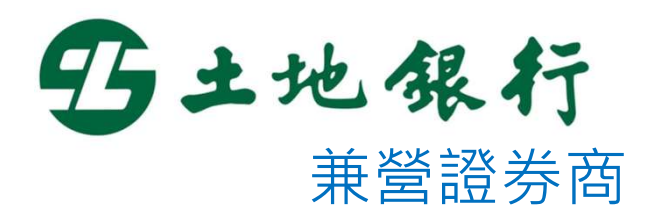

# 憑證更新說明

一、登入憑證e總管後,系統會自動判斷客戶憑證是否需進行憑證 狀態,如需進行憑證更新,系統會提醒立即更新憑證,請直接 點選「確定」進行憑證更新作業。

| ■土銀證券憑證 e 總管                            |      |            |                          | >       |
|-----------------------------------------|------|------------|--------------------------|---------|
| Ω , , , , , , , , , , , , , , , , , , , | 45   |            | R100355452               | ■顯示密碼明文 |
| <b>7 7 7 7</b>                          | - 41 |            |                          | 登入      |
|                                         |      | ● 主機端憑     | <b>愿證資訊</b>              |         |
|                                         |      | 身分證號<br>CN | R100355452<br>R100355452 |         |
| 高 憑證查詢                                  | 網頁訊息 | 憑證序號       | 602F2C30                 | 1       |
| €→ 憑證匯人                                 | ?    | 您的憑證即將到    | 則期,直接進行憑證更新?             |         |
| ┣━ 憑證備份                                 |      | ž          | 龍定 取消                    |         |
| ● 用戶憑證清單                                |      |            |                          |         |
| <b>通</b> 憑證註銷功能                         |      |            |                          |         |
| ●<br>●<br>● 跨瀏覽器憑證3                     | 安裝   |            |                          |         |
| 憑證檔儲存位置                                 |      |            |                          |         |
|                                         |      |            |                          |         |

二、點選確定後,即會跳出憑證用戶條款,請勾選「我同意以上用 戶約定條款」後,點擊「下一步」開始進行憑證更新作業。

| :銀證券憑證 e 總管                                                     |                                                                                        |                                                  |
|-----------------------------------------------------------------|----------------------------------------------------------------------------------------|--------------------------------------------------|
| 5土地银行                                                           | E201481640                                                                             | ■ 顧示密碼明<br>登出                                    |
| 臺灣網路認證公司用戶約定條款                                                  |                                                                                        | ×                                                |
| 用戶申請使用電子憑證進行網受約定條款,請勿申請或使用                                      | 路下單交易前,請詳細閱讀以下條點<br>電子憑證。                                                              | 款,如果您無法接<br>———————————————————————————————————— |
| 一、本公司使用臺灣調路認證股份有<br>二、本公司與用戶間相關權責悉依經<br>下簡稱CPS)辦理,網址為 http://p> | 附公司,依获之电于您超提供用户运行網路<br>演部核定之「臺灣網路認證股份有限公司憑証<br>://www.twca.com.tw/Portal/save/save.htm | ▶車作乗使用。<br>登寶務作業基準」(以<br>1.                      |
| 三、用戶申請電子憑證時,必須提供<br>不實資料,致造成他人遭受損害                              | 正確的身分證明文件與資料,若因故意、通9<br>時,應由用戶負損書賠償責任。                                                 | 夫或不正當意園而提供                                       |
| 四、用戶應確實旦妥善安全的保護其<br>等不安全顧慮時,應立即通報本<br>賠償责任。                     | 電子憑證,不得洩漏或交付予他人使用,若?<br>公司。如因故意或過失,致造成他人遭受損?                                           | 有被冒用、曝露及遠失<br>書時,應由用戶負損害                         |
| 五、用戶必須依規定,合法旦正確的<br>的其他業務範圍,致造成他人遭                              | 使用電子憑證若邊反作業規範或將電子憑證(<br>受損書時,用戶應負損書賠償責任。                                               | 使用於未經本公司公告                                       |
| 六、用戶同意不得使用電子憑證從事                                                | 任何違反法令之行為。                                                                             |                                                  |
| 七、用戶若有違反本約定條款,本公                                                | 司得主動廢止用戶馮證。                                                                            | 7                                                |
| ☑我同意                                                            | 『以上用戶約定條款 下ー步                                                                          |                                                  |
|                                                                 |                                                                                        |                                                  |
|                                                                 |                                                                                        |                                                  |
| 憑證檔儲存位置 C:\Users\ta                                             | as203\LBE201481640.ptx                                                                 | 開股憑證儲存實料夾                                        |

三、憑證更新完成後,會跳出憑證檔儲視窗供客戶進行憑證備份作業。 客戶輸入憑證檔密碼後,並可透過「瀏覽」鍵變更憑證檔儲存路 徑,憑輸入憑證檔密碼後,點擊「確定」以完成憑證備份 註:預設儲存路徑為OS使用者的家目錄

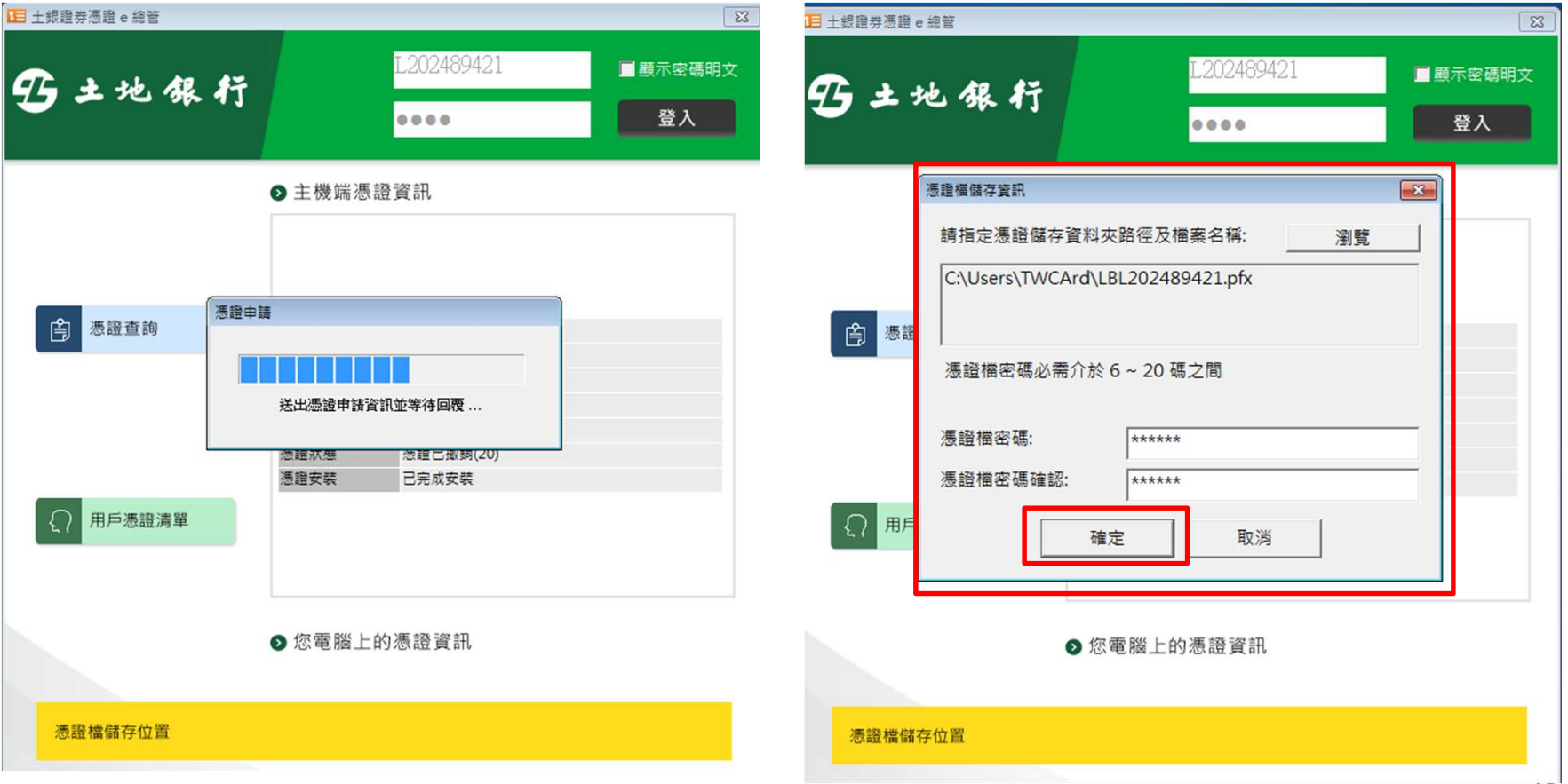

#### 四、憑證更新完成,請點擊「確定」,系統將自動執行跨瀏覽器憑 證安裝作業。

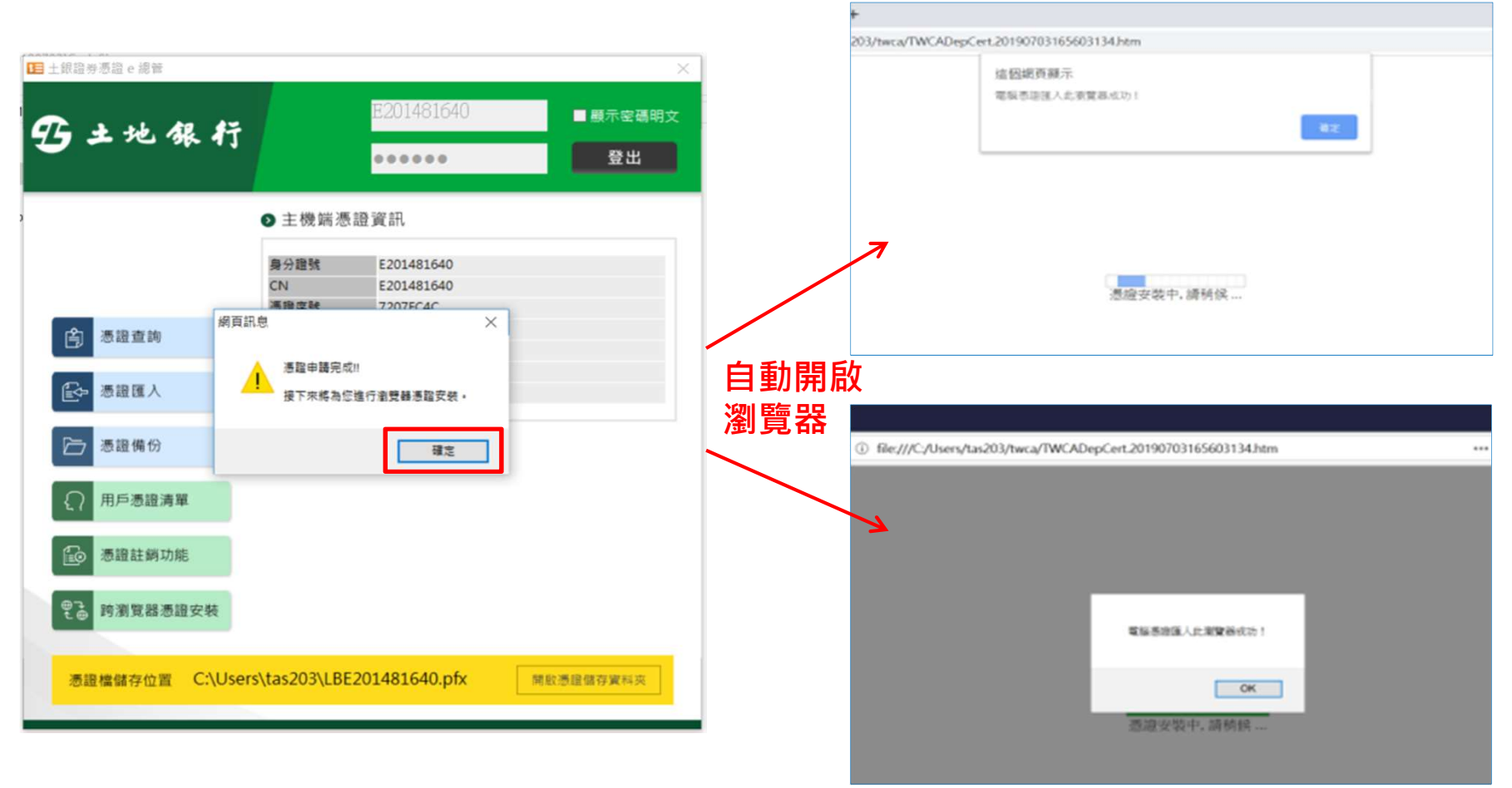

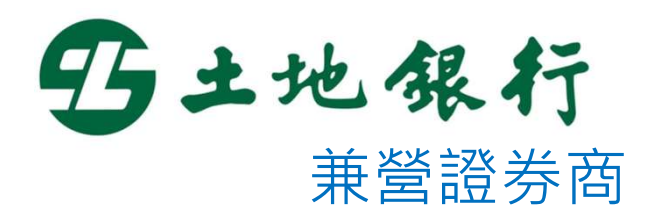

# 憑證匯入說明

#### 憑證匯入

#### 一、當客戶憑證IE瀏覽器無下單最新之下單憑證時,可透過點擊 「憑證匯入」功能將憑證匯入IE瀏覽器中。

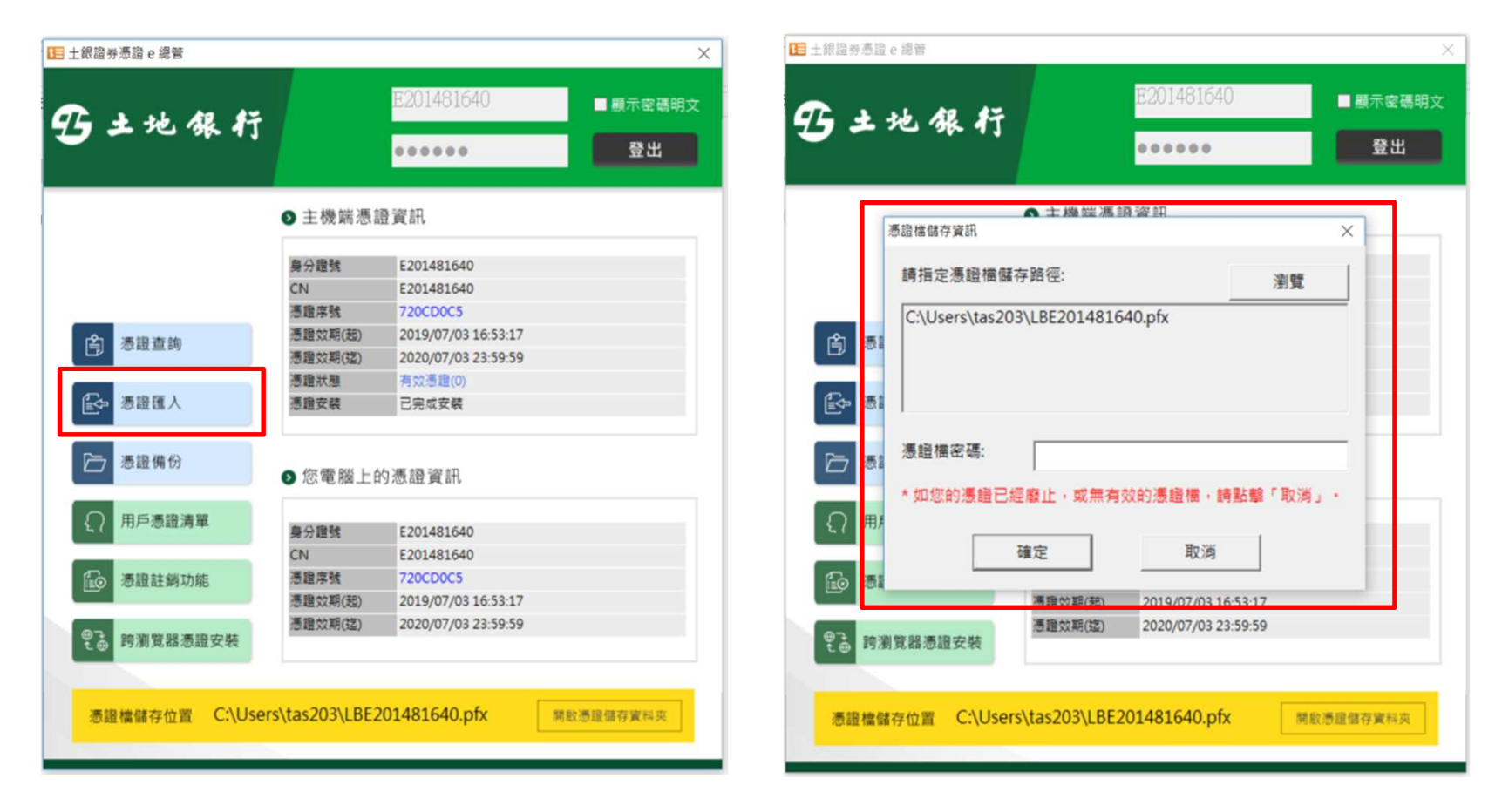

#### 憑證匯入

二、客戶可透過瀏覽鍵,選取憑證檔,並輸入正確的憑證檔密碼後, 點擊「確定」進行憑證匯入作業。成功匯入憑證後,將跳出成 功訊息。

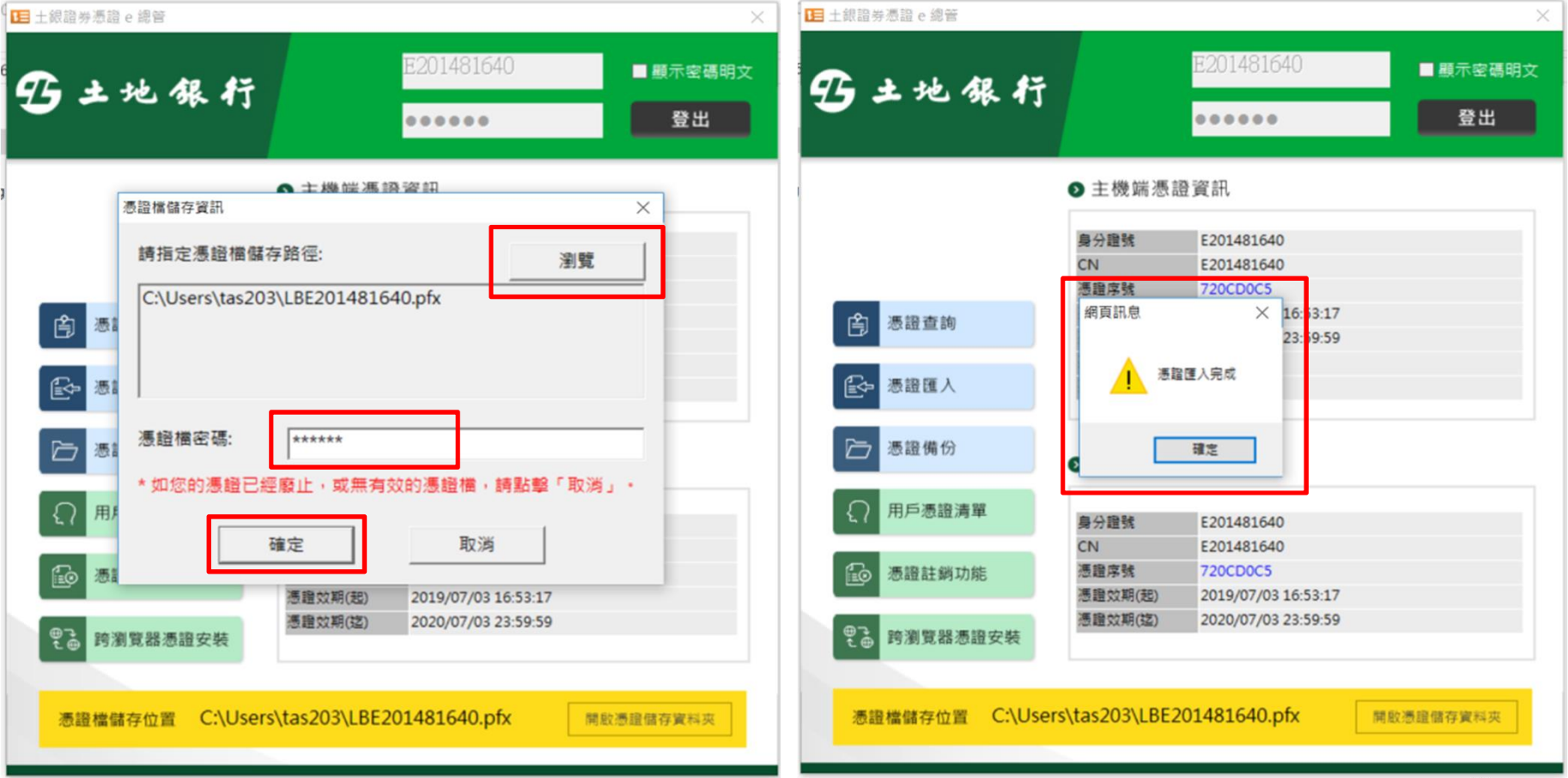

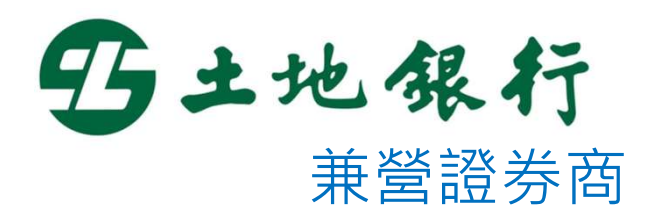

# 憑證備份說明

#### 憑證備份

一、當客戶欲備份存於IE瀏覽器之憑證時,可點擊「憑證備份」功能進行 備份作業。客戶可透過「瀏覽」鍵變更憑證檔儲存路徑,並輸入憑 證檔密碼後,點擊「確定」以完成憑證備份。

註:預設儲存路徑為OS使用者的家目錄

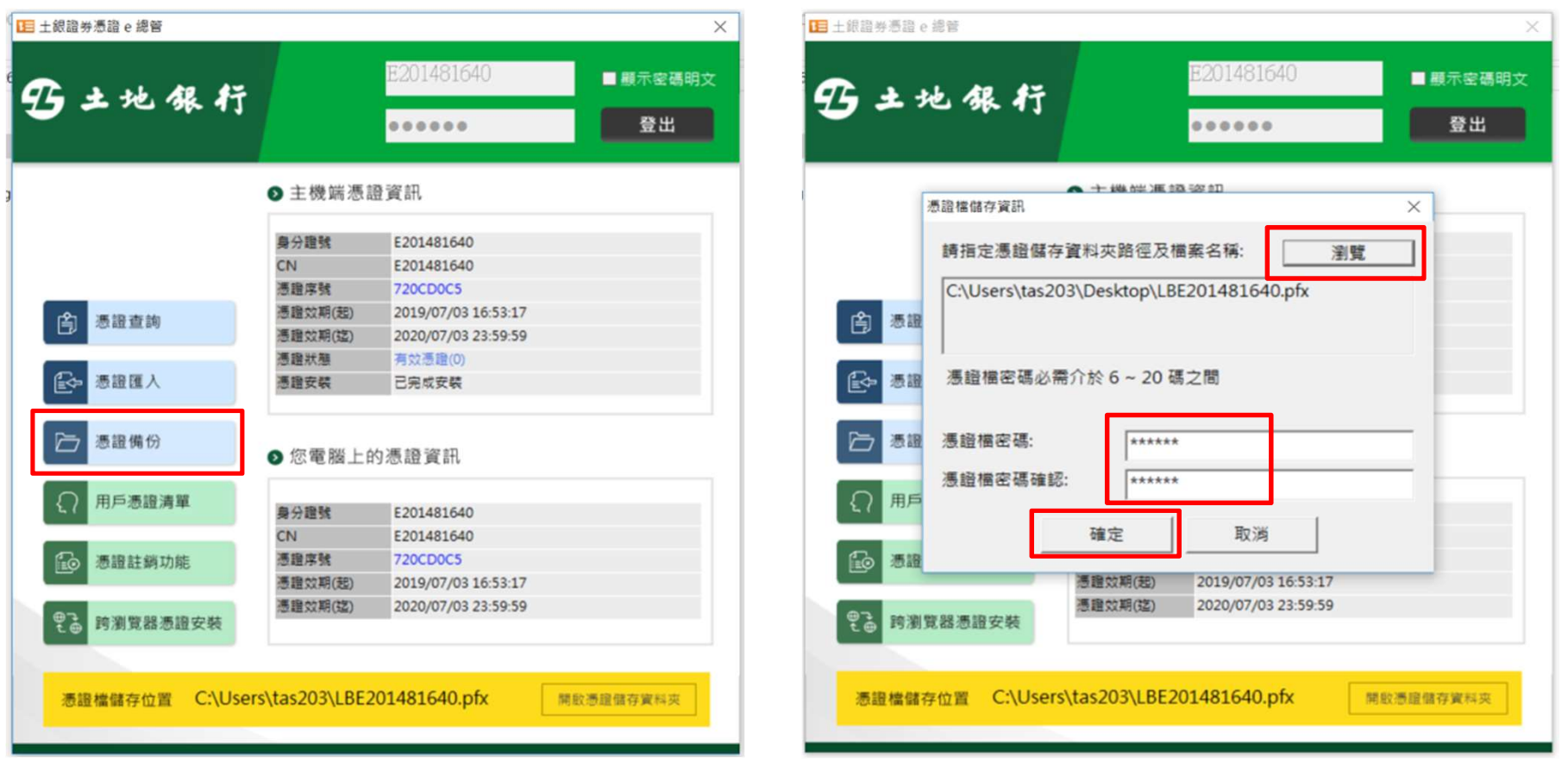

## 憑證備份

#### 二、憑證備份成功後,系統顯示憑證匯出完成訊息。

| + + + AR #7  |                          | E201481640          | ■ 顯示密碼明 |
|--------------|--------------------------|---------------------|---------|
|              |                          | •••••               | 登出      |
|              | ● 主機端憑請                  | 登資訊                 |         |
|              | 身分證號                     | E201481640          |         |
|              | CN                       | E201481640          |         |
|              | 馮語应疑                     | 72000005            |         |
| 高 憑證查詢       | 網員訊息                     | × 16:53:17          |         |
| ┣━━ 憑證備份     |                          | 確定                  |         |
| < 用戶憑證清單     | 身分證號                     | E201481640          |         |
|              | CN                       | E201481640          |         |
| 题 憑證註銷功能     | 憑證序號                     | 720CD0C5            |         |
|              | ⑦ 證 双 期(起)<br>源 語 か 期(対) | 2019/07/03 16:53:17 |         |
| 2 ⊕ 跨瀏覽器憑證安裝 | 2010年30(22)              | 2020/07/05 25.39.39 |         |
|              |                          |                     |         |
|              |                          |                     |         |

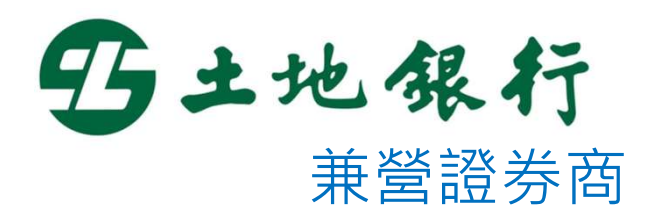

# 用戶憑證清單說明

## 用戶憑證清單

#### 一、客戶可點擊「用戶憑證清單」來查詢目前該客戶所有有效憑證 之列表。

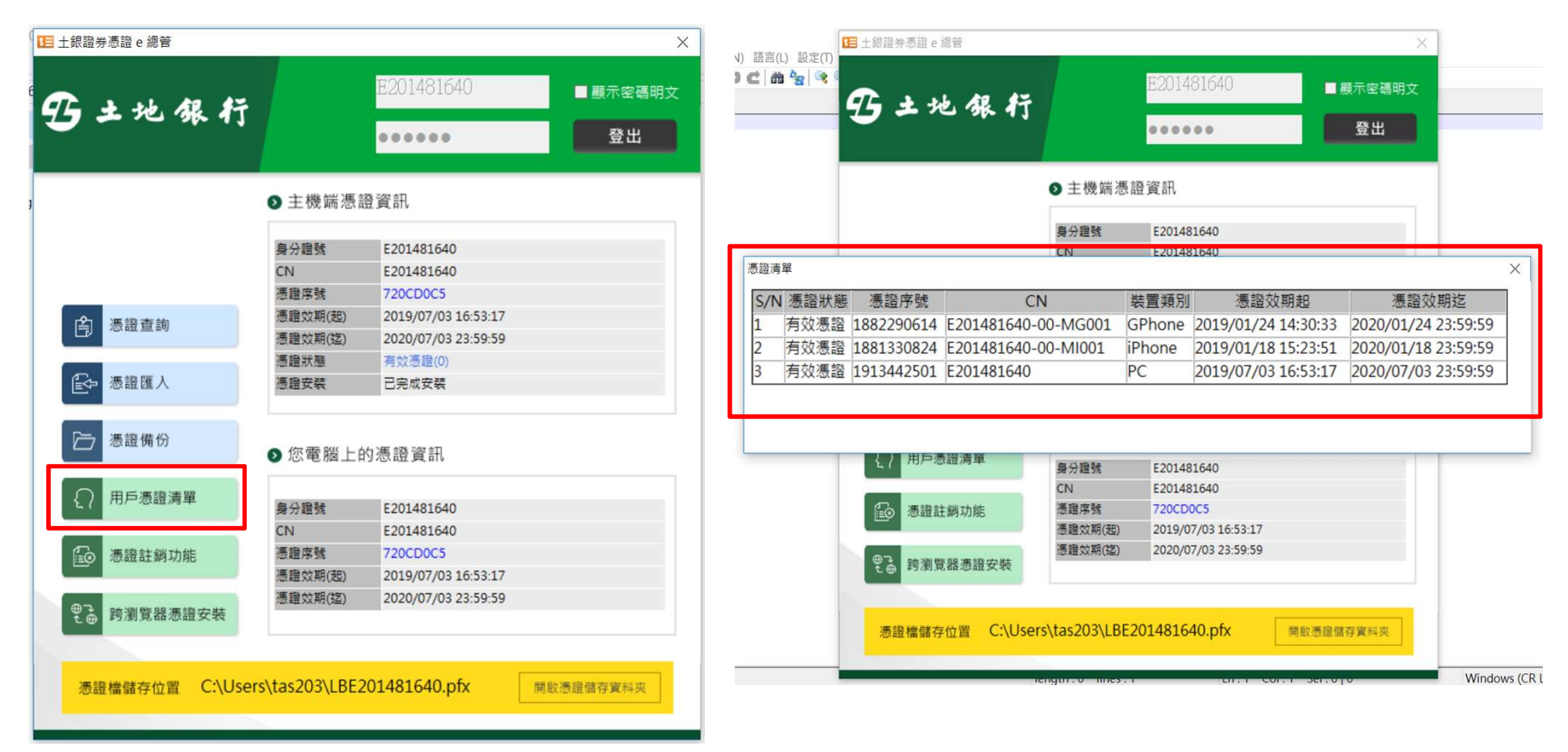

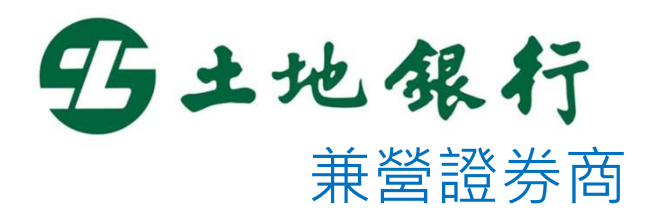

# 憑證註銷功能說明

## 憑證註銷功能

一、當客戶欲於線上進行憑證註銷時,可點擊「憑證註銷功能」鍵, 系統將自動開啟並連結至線上憑證註銷網頁。

| 土銀證券憑證 e 總管      |                                                                                                    |                                            | ×         |       |                           |          |               |            |       |                        |                           |
|------------------|----------------------------------------------------------------------------------------------------|--------------------------------------------|-----------|-------|---------------------------|----------|---------------|------------|-------|------------------------|---------------------------|
| <u>م الديد</u>   |                                                                                                    | E201481640                                 | ■ 顯示密碼明文  |       |                           |          |               |            |       |                        |                           |
| J J JE '0K 1]    |                                                                                                    | •••••                                      | 登出        |       |                           |          |               |            |       |                        |                           |
|                  | ● 主機端憑詞                                                                                                    | 證資訊                                        |           | 3     | 臺灣土地場<br>LAND BANK OF TAL | 行<br>VAN |               |            |       |                        | ●問題與協助                    |
|                  | 自分語號                                                                                                    | E201481640                                 |           | 頁     | 數1 ~ 2 (共52筆)             |          | 1 2 () ())    |            |       |                        | 資料筆數: 50 <b>*</b>         |
|                  | CN                                                                                                    | E201481640                                 |           |       | 力能 憑證日                    | 請ID      | 憑證CN          | 十進位憑證序號    | 憑證狀態  | 憑證效期起                  | 憑證效期迄 -                   |
|                  | 准治市時                                                                                                    | 72000005                                   |           |       | 計結 23546                  | 6        | E201481640    | 1913442501 | 有效憑證  | 2019/7/3               | 2020/7/3                  |
|                  | 認証所知                                                                                                    | 7200000                                    |           | L     | 23534                     | 2        | E201481640    | 1913067009 | 憑證已撤銷 | 2019/7/2               | 2020/7/2                  |
| <b>今</b> 憑證查詢    | 悉證双期(起)                                                                                                    | 2019/07/03 16:53:17                        |           |       | 23536                     | 5        | E201481640    | 1913117267 | 憑證已撤銷 | 2019/7/2               | 2020/7/2                  |
|                  | 憑證效期(迄)                                                                                                    | 2020/07/03 23:59:59                        |           |       | 23536                     | 8        | E201481640    | 1913125964 | 憑證已撤銷 | 2019/7/2               | 2020/7/2                  |
|                  | 憑證狀態                                                                                                    | 有效憑證(0)                                    |           | 您谊社   | 2343                      | 6        | E201481640    | 1910244163 | 憑證已撤銷 | 2019/6/17              | 2020/6/17                 |
|                  | 憑證安裝                                                                                                    | 已完成安装                                      |           |       | 23439                     | 3        | E201481640    | 1910264469 | 憑證已撤銷 | 2019/6/17              | 2020/6/17                 |
|                  | Provide Contraction of Contraction of Contraction o |                                            | ※ 約 自     | >     | 23439                     | 6        | E201481640    | 1910275376 | 憑證已撤銷 | 2019/6/17              | 2020/6/17                 |
|                  |                                                                                                    |                                            |           |       | 23425                     | 0        | E201481640    | 1909901886 | 憑證已撤銷 | 2019/6/14              | 2020/6/14                 |
| ▶ 憑證備份           |                                                                                                    | 1                                          |           |       | 2342                      | 2        | E201481640    | 1909902991 | 憑證已撤銷 | 2019/6/14              | 2020/6/14                 |
|                  | ● 您電腦上的                                                                                                    | 的憑證資訊                                      |           |       | 23403                     | 9        | E201481640    | 1909332603 | 憑證已撤銷 | 2019/6/12              | 2020/6/12                 |
|                  |                                                                                                    |                                            |           |       | 23360                     | 7        | E201481640    | 1908134692 | 憑證已撤銷 | 2019/6/4               | 2020/6/4                  |
| ● 用戶憑證清單         | 승규 /\ 634 문부                                                                                                    | 5201401640                                 |           |       | 23353                     | 7        | E201481640    | 1907952003 | 憑證已撤銷 | 2019/6/3               | 2020/6/3                  |
|                  | 身力超弧                                                                                                    | E201481640                                 |           |       | 23354                     | 1        | E201481640    | 1907960466 | 憑證已撤銷 | 2019/6/3               | 2020/6/3                  |
|                  | CN                                                                                                    | E201481640                                 |           |       | 23354                     | 2        | E201481640    | 1907961272 | 憑證已撤銷 | 2019/6/3               | 2020/6/3                  |
| 圖 憑證註銷功能         | 憑證序號                                                                                                    | 720CD0C5                                   |           |       | 23332                     | 1        | E201481640    | 1907302458 | 憑證已撤銷 | 2019/5/30              | 2020/5/30                 |
|                  | 憑證效期(起)<br>憑證效期(訖)                                                                                                    | 2019/07/03 16:53:17<br>2020/07/03 23:59:59 |           | 關於土地銀 | 行 隱私權聲明                   | 使用聲明     | 個人資料保護法告知義務內容 |            |       | 野 LANED BANK OF TANWAN | 版權所有 @ 2019 All Rights Re |
| ●予 跨瀏覽器憑證安裝      |                                                                                                    |                                            |           |       |                           |          |               |            |       |                        |                           |
| 憑證檔儲存位置 C:\User: | s\tas203\LBE2                                                                                                    | 201481640.pfx                              | 開啟憑證儲存資料夾 |       |                           |          |               |            |       |                        |                           |

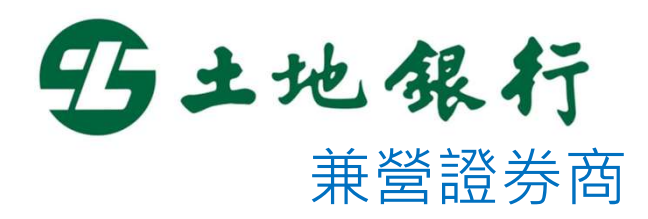

# 跨瀏覽器憑證安裝說明

## 跨瀏覽器憑證安裝

一、客戶Chrome、Firefox等瀏覽器無憑證時,可點擊「跨瀏覽器憑 證安裝」,將憑證佈署至瀏覽器。

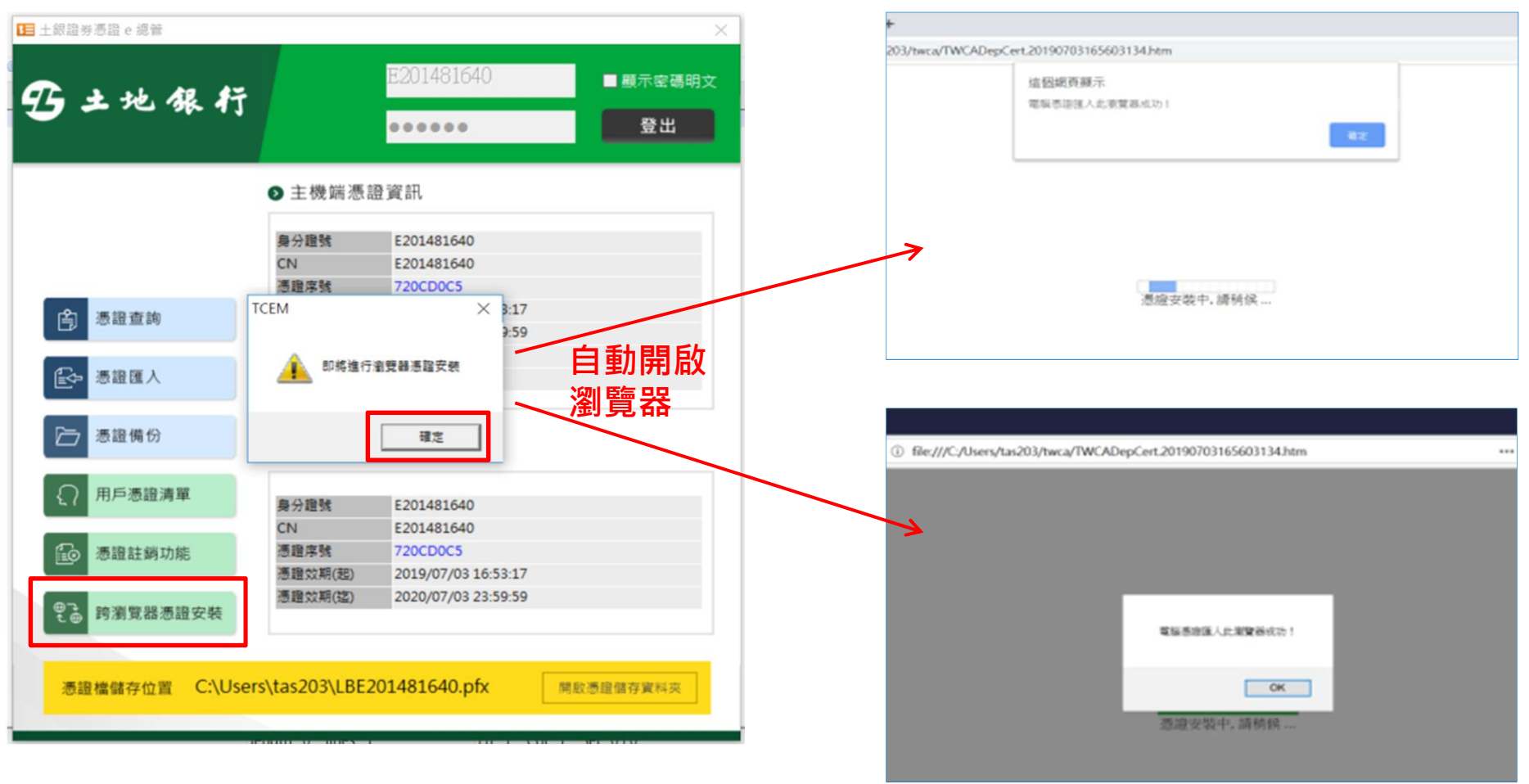

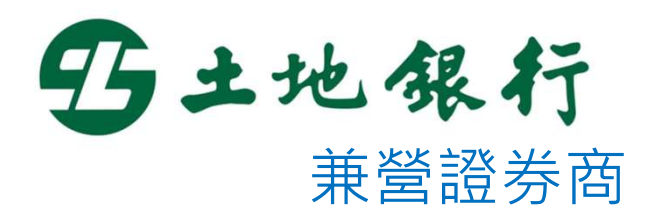

# MacOS - 如何開啟憑證e總管

- 登入
- 一、開啟憑證e總管後,請輸入身分證字號以及網路下單密碼,並 點擊『登入』進行登入動作。

| 00      | 土銀證券憑證 e 總管                           |
|---------|---------------------------------------|
| 野土地銀行   | E2014     ■ 顯示密碼明文       ・・・・・     登入 |
|         | ◎ 主機端憑證資訊                             |
|         |                                       |
|         | ● 你要账上的馮璐姿印                           |
|         | ● 心电加工印 公益 頁 前                        |
|         |                                       |
|         |                                       |
|         |                                       |
| 憑證檔儲存位置 | 開啟憑證儲存實料夾                             |
|         |                                       |

#### 憑證查詢

一、登入成功後,或是點擊「憑證查詢」時,將跳出憑證檔案選取 視窗供客戶選取pfx憑證檔案。完成選取後系統將顯示主機端及 客戶電腦上的憑證資訊。

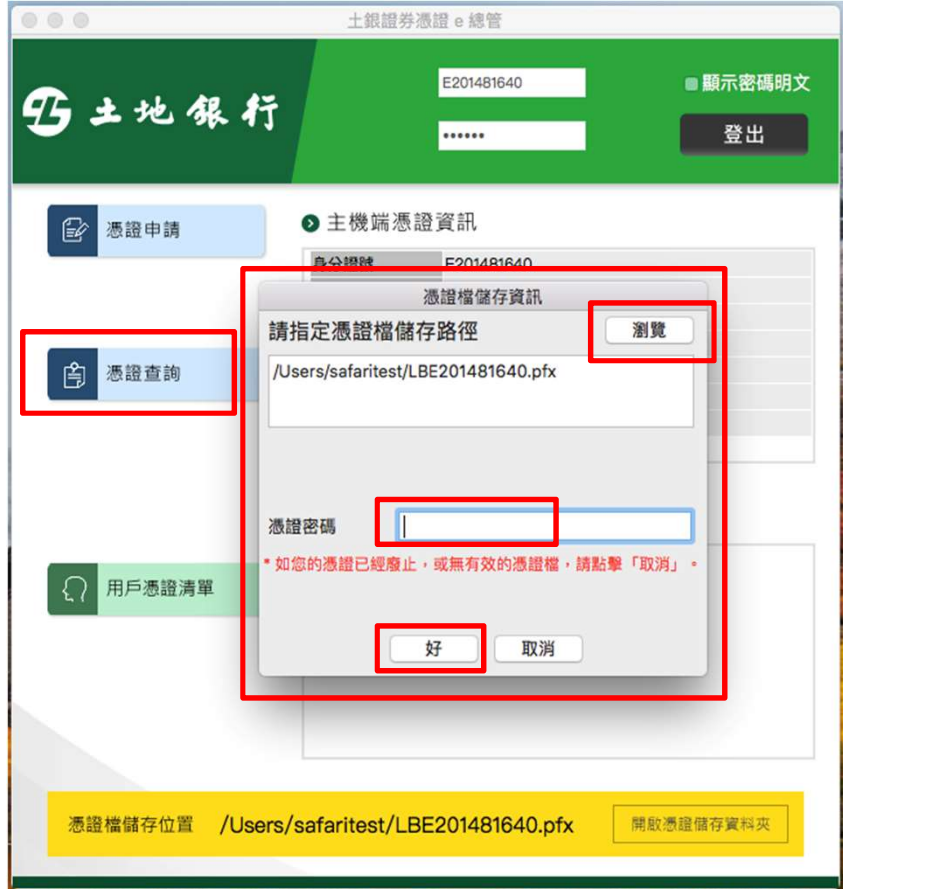

|                                | 工载證分》           | 微證 e 總官             |                |
|--------------------------------|-----------------|---------------------|----------------|
| 5土地銀行                          |                 | E201481640          | ■ 顯示密碼明文<br>登出 |
|                                | ▶ 主機端憑詞         | 登資訊                 |                |
|                                | 身分證號            | E201481640          |                |
|                                | CN              | E201481640          |                |
|                                | 憑證序號            | 720CFB12            |                |
|                                | 憑證效期(起)         | 2019/07/03 18:26:19 |                |
| 合 憑證查詢                         | 憑證效期(迄)         | 2020/07/03 23:59:59 |                |
|                                | 憑證狀態            | 有效憑證(0)             |                |
|                                | 憑證安裝            | 已完成安裝               |                |
|                                | ▶ 您電腦上的<br>身分證鍵 | 的憑證資訊<br>F201481640 |                |
| ○ 田戶馮語清留                       | CN              | E201481640          |                |
| 2 ( 10) 104EW9+                | 憑證序號            | 720CFB12            |                |
|                                | 憑證效期(起)         | 2019/07/03 18:26:19 |                |
| 憑證註銷功能                         | 憑證效期(迄)         | 2020/07/03 23:59:59 |                |
| <ul> <li>● 跨瀏覽器憑證安裝</li> </ul> |                 |                     |                |
|                                |                 |                     |                |
| 憑證檔儲存位置 /User                  | s/safaritest/LB | E201481640.pfx #    | 啟憑證儲存資料夾       |

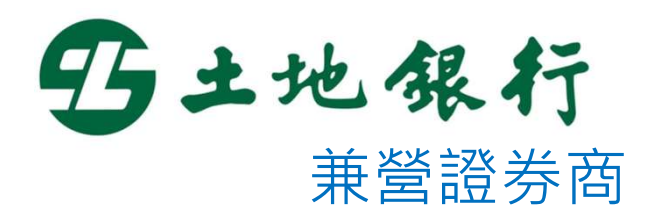

# 憑證申請說明

一、登入憑證e總管後,系統會自動判斷客戶憑證是否尚未申請, 如您尚未申請憑證,系統會提醒立即申請憑證,請直接點選 「好」進行憑證申請作業。

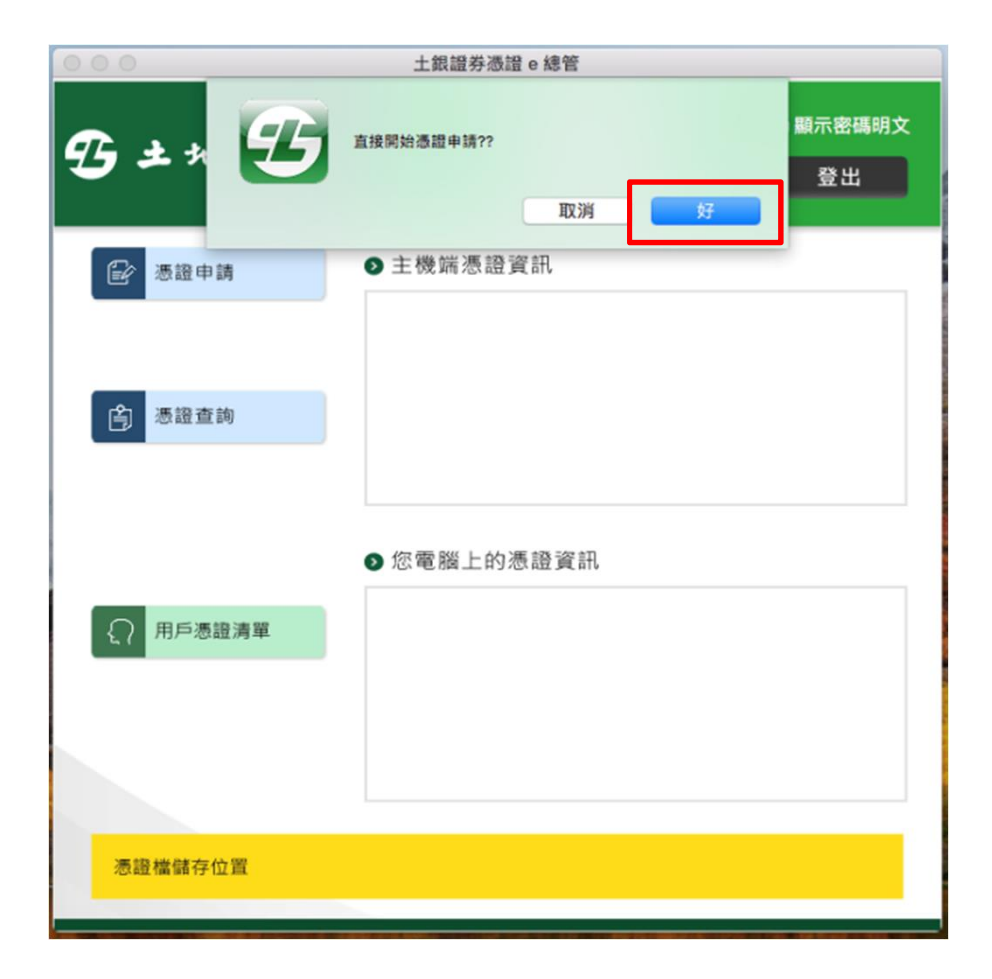

二、點選確定後,即會跳出憑證用戶條款,請勾選「我同意以上用 戶約定條款」後,點擊「下一步」開始進行憑證申請作業。

|            | 土銀證券憑證 e 總管                                                                                                    |
|------------|----------------------------------------------------------------------------------------------------|
| <b>B</b> . | 土地銀行<br><br>登出                                                                                                    |
|            | 臺灣網路認證公司用戶約定條款                                                                                                    |
|            | 臺灣網路認證公司用戶約定條款                                                                                                    |
|            | 用戶申請使用電子憑證進行網路下單交易前,請詳細閱讀以下條款,如果您無法接受約定條款,請<br>勿申請或使用電子憑證。                                                                                              |
| ŝ          | 一、本公司使用臺灣網路認證股份有限公司,核發之電子憑證提供用戶進行網路下單作業使用。 二、本公司與用戶間相圖權責悉依經濟部核定之「臺灣網路認證股份有限公司憑證實務作業基準」(以下簡<br>稱CPS)辦理,網址為 http://www.twca.com.tw/Portal/save/save.html。 |
|            | 三、用戶申請電子憑證時,必須提供正確的身分證明文件與資料,若因故意、過失或不正當意圖而提供不實<br>資料,致造成他人遭受損害時,應由用戶負損害賠償責任。                                                                           |
|            | 四、用戶應確實且妥善安全的保護其電子憑證,不得洩漏或交付予他人使用,若有被冒用、曝露及遺失等不<br>安全願慮時,應立即通報本公司。如因故意或過失,致造成他人遭受損害時,應由用戶負損害賠償責任。                                                       |
| £          | 五、用戶必須依規定,合法且正確的使用電子憑證若違反作業規範或將電子憑證使用於未經本公司公告的其他業務範圍,致造成他人遭受損害時,用戶應負損害賠償責任。                                                                             |
|            | 六、用戶同意不得使用電子憑證從事任何違反法令之行為。 七、用戶若有違反本約定條款,本公司得主驗廢止用戶憑證。                                                                                                  |
|            | ☑ 我同意以上用戶約定條款 下一步 取消                                                                                                    |
| 憑證         | 登檔儲存位置 /Users/safaritest/LBE201481640.pfx 用啟憑證儲存資料夾                                                                                                    |

三、憑證申請完成後,會跳出憑證檔儲視窗供客戶進行憑證檔儲存作 業。客戶輸入憑證檔密碼後,並可透過「瀏覽」鍵變更憑證檔儲 存路徑,憑輸入憑證檔密碼後,點擊「好」以完成憑證檔儲存。 註:預設儲存路徑為OS使用者的家目錄

|               | 土銀證券憑證 e 總管                                 |
|---------------|---------------------------------------------|
| 野土地銀          | E201481640 ■ 顯示密碼明文                         |
|               |                                             |
| ☞ 憑證申請        | ● 主機端憑證資訊                                   |
| _             | 身分證號 E201481640<br>憑證檔儲存資訊                  |
|               | 請指定憑證檔儲存路徑 瀏覽                               |
| <b>合</b> 憑證查詢 | /Users/safaritest/LBE201481640.pfx          |
|               | 憑證檔密碼必需介於 6~20 碼之間                          |
|               | ······                                      |
| ○ 用戶憑證清單      | 密碼確認 •••••                                  |
|               | 好取消                                         |
|               |                                             |
| 憑證檔儲存位置 /     | Users/safaritest/LBE201481640.pfx 開啟憑證儲存資料夾 |
|               |                                             |

#### 四、憑證申請完成後,系統將自動執行跨瀏覽器憑證安裝作業。

#### 自動開啟瀏覽器

| × +                                                       | × +                                                                    |
|-----------------------------------------------------------|------------------------------------------------------------------------|
| Jsers/safaritest/.twca/TWCADepCert.20190703182743550.html | ① file:///Users/safaritest/.twca/TWCADepCert.20190703182743550.html ♡☆ |
| 這個網頁顯示<br>電腦憑證匯入此瀏覽器成功!<br>確定                             |                                                                        |
|                                                           | 電腦憑證匯入此瀏覽器成功!                                                          |
| 憑證安裝中, 請稍候                                                | 随定<br>派祖父波平,詞何]佚 …                                                     |

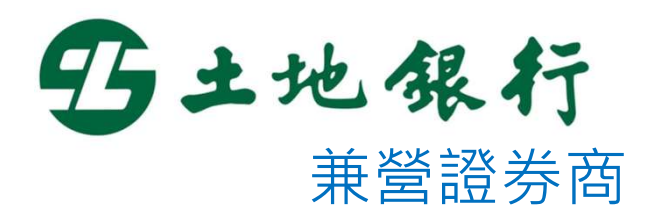

# 憑證更新說明

一、登入憑證e總管後,系統會自動判斷客戶憑證是否可進行憑證 更新,並顯示更新憑證的提示訊息,請直接點選「好」進行憑 證更新作業。

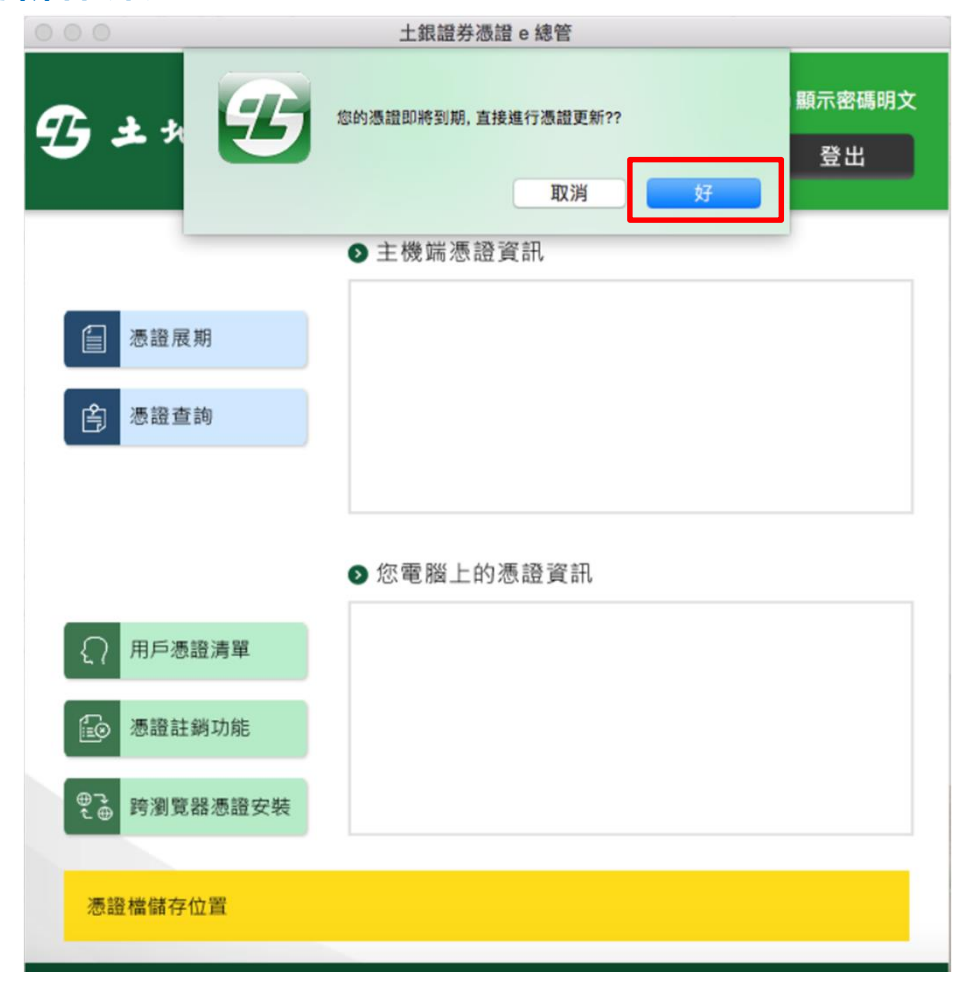

二、點選確定後,即會跳出憑證用戶條款,請勾選「我同意以上用 戶約定條款」後,點擊「下一步」開始進行憑證申請作業。

|            | 土銀證券憑證 e 總管                                                                                                    |
|------------|----------------------------------------------------------------------------------------------------|
| <b>B</b> . | 土地銀行<br><br>登出                                                                                                    |
|            | 臺灣網路認證公司用戶約定條款                                                                                                    |
|            | 臺灣網路認證公司用戶約定條款                                                                                                    |
|            | 用戶申請使用電子憑證進行網路下單交易前,請詳細閱讀以下條款,如果您無法接受約定條款,請<br>勿申請或使用電子憑證。                                                                                              |
| ŝ          | 一、本公司使用臺灣網路認證股份有限公司,核發之電子憑證提供用戶進行網路下單作業使用。 二、本公司與用戶間相圖權責悉依經濟部核定之「臺灣網路認證股份有限公司憑證實務作業基準」(以下簡<br>稱CPS)辦理,網址為 http://www.twca.com.tw/Portal/save/save.html。 |
|            | 三、用戶申請電子憑證時,必須提供正確的身分證明文件與資料,若因故意、過失或不正當意圖而提供不實<br>資料,致造成他人遭受損害時,應由用戶負損害賠償責任。                                                                           |
|            | 四、用戶應確實且妥善安全的保護其電子憑證,不得洩漏或交付予他人使用,若有被冒用、曝露及遺失等不<br>安全願慮時,應立即通報本公司。如因故意或過失,致造成他人遭受損害時,應由用戶負損害賠償責任。                                                       |
| £          | 五、用戶必須依規定,合法且正確的使用電子憑證若違反作業規範或將電子憑證使用於未經本公司公告的其他業務範圍,致造成他人遭受損害時,用戶應負損害賠償責任。                                                                             |
|            | 六、用戶同意不得使用電子憑證從事任何違反法令之行為。 七、用戶若有違反本約定條款,本公司得主驗廢止用戶憑證。                                                                                                  |
|            | ☑ 我同意以上用戶約定條款 下一步 取消                                                                                                    |
| 憑證         | 登檔儲存位置 /Users/safaritest/LBE201481640.pfx 用啟憑證儲存資料夾                                                                                                    |

三、憑證更新完成後,會跳出憑證檔儲視窗供客戶進行憑證檔儲存作 業。客戶輸入憑證檔密碼後,並可透過「瀏覽」鍵變更憑證檔儲 存路徑,憑輸入憑證檔密碼後,點擊「好」以完成憑證檔儲存。 註:預設儲存路徑為OS使用者的家目錄

| 000           | 土銀證券憑證 e 總管                                |     |
|---------------|--------------------------------------------|-----|
| 野土地缘          | E201481640 ■ 顯示密                           | 碼明文 |
|               |                                            |     |
| ☑ 憑證申請        | ● 主機端憑證資訊                                  |     |
| _             | 身分證號 E201481640<br>憑證檔儲存資訊                 |     |
|               | 請指定憑證檔儲存路徑 瀏覽                              |     |
| <b>合</b> 憑證查詢 | /Users/safaritest/LBE201481640.pfx         |     |
|               | 憑證檔密碼必需介於 6~20 碼之間                         |     |
|               | 憑證密碼 ●●●●●●                                |     |
| ↓ 用戶憑證清單      | 密碼確認 •••••                                 |     |
|               | 好取消                                        |     |
|               |                                            |     |
| 憑證檔儲存位置 /     | Users/safaritest/LBE201481640.pfx 開啟憑證儲存資料 | 夾   |
|               |                                            |     |

#### 四、憑證更新完成後,系統將自動執行跨瀏覽器憑證安裝作業。

#### 自動開啟瀏覽器

| × +                                                       | × +                                                                          |
|-----------------------------------------------------------|------------------------------------------------------------------------------|
| Jsers/safaritest/.twca/TWCADepCert.20190703182743550.html | ① file:///Users/safaritest/.twca/TWCADepCert.20190703182743550.html ···· ♡ ☆ |
| 這個網頁顯示<br>電調憑證匯入此瀏覽器成功!<br>確定                             |                                                                              |
|                                                           | 電腦憑證匯入此瀏覽器成功!                                                                |
| 憑證安裝中, 請稍候                                                | 確定<br>忽祖又崁州,時例佚 …                                                            |

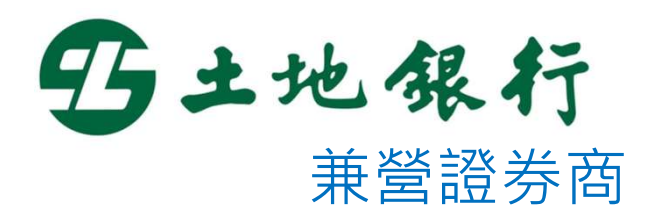

# 用戶憑證清單說明

## 用戶憑證清單

#### 一、客戶可點擊「用戶憑證清單」來查詢目前該客戶所有有效憑證 之列表。

| 00              | 土銀證券》              | 愚證 e 總管                                    |               |                                                                                                    |              | 0          |           | 土銀證券               | 憑證 e 總管                       |                              |                           |                |
|-----------------|--------------------|--------------------------------------------|---------------|----------------------------------------------------------------------------------------------------|--------------|------------|-----------|--------------------|-------------------------------|------------------------------|---------------------------|----------------|
| 15土地銀行          |                    | E201481640                                 | ■顯示密碼明文<br>登出 | in the second second se | B            | 土地         | 银行        |                    | E2014816                      | 40                           | ■顧示密碼明文<br>登出             | 155<br>3.27.47 |
|                 | ● 主機端憑書            | 登資訊                                        |               |                                                                                                    |              |            |           | ● 主機端憑             | 證資訊                           |                              |                           | Carl           |
|                 | 身分證號<br>CN<br>馮翊文碑 | E201481640<br>E201481640                   |               |                                                                                                    |              |            |           | 身分證號<br>CN         | E201481                       | 640<br>640                   |                           | 照<br>5.28.06   |
|                 | 憑證序號<br>憑證效期(起)    | 2019/07/03 18:26:19                        |               |                                                                                                    |              |            |           | 憑語                 | 登清單                           |                              | 4                         |                |
| 高憑證查詢           | 憑證效期(迄)<br>憑證狀態    | 2020/07/03 23:59:59<br>有效憑證(0)             |               | S/N                                                                                                    | 憑證狀態         | 憑證序號       | E20149164 | CN                 | 裝置類別                          | 憑證效期起                        | 憑證效<br>2020/01/24.2       | 期迄             |
|                 | 憑證安裝               | 已完成安裝                                      |               | 2                                                                                                    | 有效憑證<br>有效憑證 | 1881330824 | E20148164 | 0-00-MG001         | IP                            | 2019/01/24 14:30:33          | 2020/01/24 2 2020/01/18 2 | 3:59:59        |
|                 |                    |                                            |               |                                                                                                    |              |            |           |                    | 好                             |                              |                           |                |
|                 | ❷ 您電腦上的            | 的憑證資訊                                      |               |                                                                                                    |              |            |           | ● 您電腦上             | 的憑證資調                         | Æ                            |                           |                |
| () 用戶憑證清單       | 身分證號<br>CN<br>憑證序號 | E201481640<br>E201481640<br>720CFB12       |               | and the second                                                                                                    |              | 1月戶憑證湯     | 与單        | 身分證號<br>CN<br>憑證序號 | E201481<br>E201481<br>720CFB1 | 640<br>640<br>12             |                           | 5.28.39        |
| <b>過</b> 憑證註銷功能 | 憑證效期(起)<br>憑證效期(迄) | 2019/07/03 18:26:19<br>2020/07/03 23:59:59 |               |                                                                                                    |              | 憑證註銷功      | 力能        | 憑證效期(起)<br>憑證效期(迄) | 2019/07                       | /03 18:26:19<br>/03 23:59:59 |                           | 97687<br>76    |
| ● ● 跨瀏覽器憑證安裝    |                    |                                            |               |                                                                                                    | e e          | ● 跨瀏覽器源    | 懸證安裝      |                    |                               |                              |                           |                |
| 憑證檔儲存位置 /Users/ | safaritest/LB      | E201481640.pfx                             | 開啟憑證儲存資料夾     |                                                                                                    |              | 憑證檔儲存位置    | i /Users, | /safaritest/LE     | 3E2014816                     | 540.pfx 開啟憑證                 | 儲存資料夾                     |                |

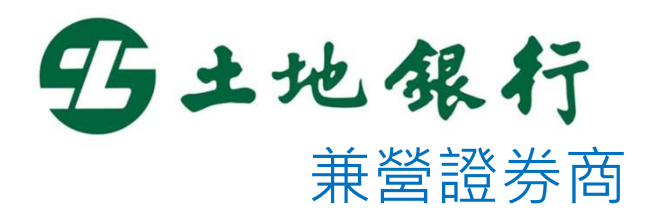

# 憑證註銷功能說明

## 憑證註銷功能

一、當客戶欲於線上進行憑證註銷時,可點擊「憑證註銷功能」鍵, 系統將自動開啟並連結至線上憑證註銷網頁。

| 00                                        | 土銀證券》                            | 愚證 e 總管                                                              |                    |       |                                  |                   |                        |                           |             |                                                                                  |
|-------------------------------------------|----------------------------------|----------------------------------------------------------------------|--------------------|-------|----------------------------------|-------------------|------------------------|---------------------------|-------------|----------------------------------------------------------------------------------|
| 野土地銀行                                     |                                  | E201481640                                                           | ■ 顧示密碼明文<br>登出     |       | <>> □<br>登土地祭行<br>BANK OF TAIWAN |                   | ☐ itac.landbank.com.tw | Ċ                         |             | <ul> <li>①</li> <li>⑦</li> <li>⑦</li> <li>⑦</li> <li>Ø</li> <li>問題與協助</li> </ul> |
|                                           |                                  | 7 - 10 - 17                                                          |                    | 頁數1~  | 2 (共53筆) 💮                       | ( <u>1</u> 2 ) () |                        |                           |             | 資料筆數: 50 *                                                                       |
|                                           | ● 主機端憑言                          | 登資訊                                                                  |                    | 功能    | 憑證申請ID                           | 憑證CN              | 十進位憑證序號                | 憑證狀態                      | 憑證效期起       | 憑證效期迄 →                                                                          |
|                                           | 身分證號                             | E201481640                                                           |                    |       | 235466                           | E201481640        | 1913442501             | 憑證已撤銷                     | 2019/7/3    | 2020/7/3                                                                         |
|                                           | CN                               | E201481640                                                           |                    | 註銷    | 235467                           | E201481640        | 1913453330             | 有效憑證                      | 2019/7/3    | 2020/7/3                                                                         |
|                                           | 馮峰位時                             | 7200CER12                                                            | <b>胆 6 加 進 熱 当</b> | 十全半   | 235342                           | E201481640        | 1913067009             | 憑證已撤銷                     | 2019/7/2    | 2020/7/2                                                                         |
|                                           | 2018日7から北                        | 20010/07/02 19:26:10                                                 | 用瓜忽语言              | L亚月   | 235365                           | E201481640        | 1913117267             | 憑證已撤銷                     | 2019/7/2    | 2020/7/2                                                                         |
| -0-                                       | (図(語言)XX(共)(近日)                  | 2019/07/03 18:20:19                                                  | 烟百                 | 7     | 235368                           | E201481640        | 1913125964             | 憑證已撤銷                     | 2019/7/2    | 2020/7/2                                                                         |
| 一 憑證查詢                                    | 您證(X)期(辽)                        | 2020/07/03 23:59:59                                                  | 们只                 |       | 234376                           | E201481640        | 1910244163             | 憑證已撤銷                     | 2019/6/17   | 2020/6/17                                                                        |
|                                           | 念證沃懋                             | 有效想證(0)                                                              |                    |       | 234393                           | E201481640        | 1910264469             | 憑證已撤銷                     | 2019/6/17   | 2020/6/17                                                                        |
|                                           | 想證安裝                             | 已完成安裝                                                                |                    |       | 234396                           | E201481640        | 1910275376             | 憑證已撤銷                     | 2019/6/17   | 2020/6/17                                                                        |
|                                           |                                  |                                                                      |                    |       | 234250                           | E201481640        | 1909901886             | 憑證已撤銷                     | 2019/6/14   | 2020/6/14                                                                        |
|                                           |                                  |                                                                      |                    |       | 234252                           | E201481640        | 1909902991             | 憑證已撤銷                     | 2019/6/14   | 2020/6/14                                                                        |
|                                           | ● 您雷腦上的                          | 肉馮證資訊                                                                |                    |       | 234039                           | E201481640        | 1909332603             | 憑證已撤銷                     | 2019/6/12   | 2020/6/12                                                                        |
|                                           |                                  |                                                                      |                    |       | 233607                           | E201481640        | 1908134692             | 憑證已撤銷                     | 2019/6/4    | 2020/6/4                                                                         |
|                                           | 身分證號                             | E201481640                                                           | 2                  |       | 222527                           | E201481640        | 1007052003             | X集 #發口 #00 #25            | 2010/6/2    | 2020/8/2                                                                         |
| <ul><li>○ 用戶憑證清單</li><li>逐證註銷功能</li></ul> | CN<br>憑證序號<br>憑證效期(起)<br>憑證效期(迄) | E201481640<br>720CFB12<br>2019/07/03 18:26:19<br>2020/07/03 23:59:59 |                    | 關於土地銀 | 行 隱私權聲明 使                        | 用聲明 個人資料保護法告知     | 義務內容                   | 受き残土地名<br>LAND BANK OF TA | .行 版權所有 © 2 | 2019 All Rights Reserved                                                         |
| ● ● 跨瀏覽器憑證安裝                              |                                  |                                                                      |                    |       |                                  |                   |                        |                           |             |                                                                                  |
| 憑證檔儲存位置 /Users/                           | <sup>/</sup> safaritest/LB       | E201481640.pfx                                                       | 開啟憑證儲存資料夾          |       |                                  |                   |                        |                           |             |                                                                                  |

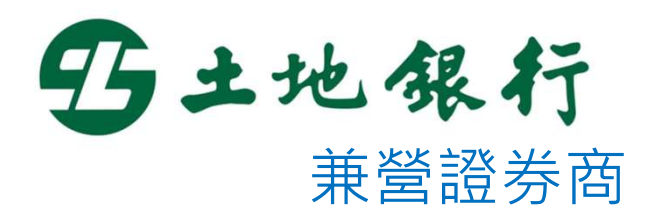

# 跨瀏覽器憑證安裝說明

## 跨瀏覽器憑證安裝

一、客戶Chrome、Safari等瀏覽器無憑證時,可點擊「跨瀏覽器憑 證安裝」,將憑證佈署至瀏覽器。

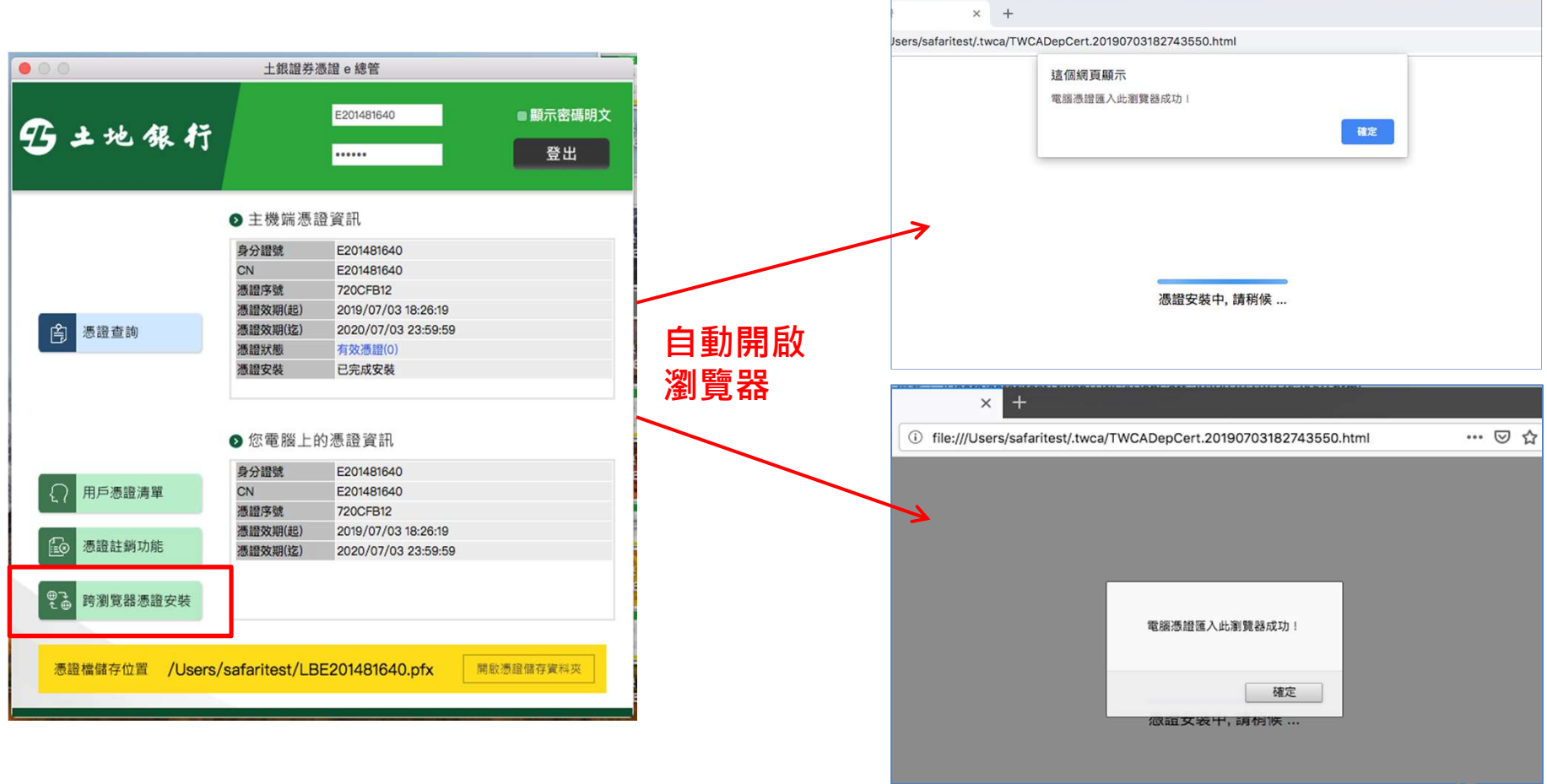